## Afvis eller godkend anmodninger om dataadgang

Du kan godkende og afvise anmodninger om dataadgang på tilslutning.stil.dk.

## Fremgangsmåde - afvis eller godkend anmodninger om dataadgang

- Log ind på tilslutning.stil.dkKlik på linket 'Dataadgangadministration':

| msiuumig                                                                |                                                                 |                                                                                               |                                                                                        |                                                 | STYRELSEN<br>FOR IT OG LA                              |                                                          |     |                                                                                                    |                                     | ERING                |              |         |
|-------------------------------------------------------------------------|-----------------------------------------------------------------|-----------------------------------------------------------------------------------------------|----------------------------------------------------------------------------------------|-------------------------------------------------|--------------------------------------------------------|----------------------------------------------------------|-----|----------------------------------------------------------------------------------------------------|-------------------------------------|----------------------|--------------|---------|
|                                                                         |                                                                 |                                                                                               |                                                                                        |                                                 |                                                        |                                                          |     |                                                                                                    | Ľ                                   | og ud                |              |         |
|                                                                         |                                                                 |                                                                                               |                                                                                        |                                                 | Logget på so                                           | m                                                        |     |                                                                                                    |                                     |                      |              |         |
| Dataadgangadm                                                           | inistration                                                     |                                                                                               |                                                                                        |                                                 |                                                        |                                                          |     |                                                                                                    |                                     |                      |              |         |
| kift til faneblade                                                      | ət 'Anmodniı                                                    | nger':                                                                                        |                                                                                        |                                                 |                                                        |                                                          |     |                                                                                                    |                                     |                      |              |         |
| Udbyde                                                                  | rsyster                                                         | madmiı                                                                                        | nistration                                                                             | 1                                               |                                                        |                                                          |     |                                                                                                    |                                     |                      |              |         |
|                                                                         |                                                                 |                                                                                               |                                                                                        | 0                                               |                                                        | 0                                                        | _   |                                                                                                    |                                     |                      |              | 0       |
| Mine systen                                                             | ner Sys                                                         | temlogin                                                                                      | STIL Service                                                                           | ekatalog                                        | Tilslutnir                                             | nger                                                     | Da  | itaadgang                                                                                                    | je /                                | Anmod                | ninger       |         |
| lik på 'Skift stat<br>° Du kan<br>° Du kan<br>Pataadgange               | us' (ikonet n<br>godkende e<br>godkende e                       | ned de 9 sm<br>eller afvise fle<br>eller afvise a                                             | å firkanter <b>H</b> )<br>å firkanter <b>H</b> )<br>ere anmodninger<br>lle anmodninger | r på én gang.<br>med status 'V                  | Tilslutnin<br>Sæt flueben<br>'enter'. Sæt f            | ud for de<br>ilueben i t                                 | anı | nodninger,<br>en af koloni<br><sup>STYRELSEN<br/>FOR IT OG LÆ</sup>                                                   | du øn:<br>nen 'S<br>ERING           | sker at s<br>tatus': | kifte til    | samme   |
| Mine systen                                                             | us' (ikonet r<br>godkende e<br>godkende e                       | temlogin<br>ned de 9 sm<br>eller afvise fl<br>eller afvise a                                  | å firkanter ()<br>å firkanter ()<br>ere anmodninger<br>lle anmodninger                 | r på én gang.<br>med status 'V                  | Sæt flueben<br>(enter'. Sæt f                          | ud for de<br>ilueben i t                                 | anı | nodninger,<br>en af koloni<br><sup>STYRELSEN<br/>FOR IT OG LÆ</sup>                                                   | du øn:<br>nen 'S<br>ERING           | sker at s<br>tatus': | ninger       | samme   |
| Mine systen<br>ik på 'Skift stat<br>° Du kan<br>° Du kan<br>Pataadgange | us' (ikonet r<br>godkende e<br>godkende e                       | temlogin<br>ned de 9 sm<br>Iller afvise fli<br>Iller afvise a                                 | å firkanter <b>H</b> )<br>å firkanter <b>H</b> )<br>ere anmodninger<br>lle anmodninger | r på én gang.<br>med status 'V                  | Tilslutnir<br>Sæt flueben<br>'enter'. Sæt f            | ud for de<br>lueben i t                                  |     | nodninger,<br>en af kolonn<br>STYRELSEN<br>FOR IT OG LÆ                                                               | du øn:<br>nen 'S<br>ERING           | sker at s<br>tatus': | ninger       | samme s |
| Mine systen                                                             | us' (ikonet r<br>godkende e<br>godkende e                       | temlogin<br>ned de 9 sm<br>iller afvise flu<br>iller afvise a                                 | å firkanter ()<br>å firkanter ()<br>ere anmodninger                                    | r på én gang.<br>med status 'V                  | Tilslutnir<br>Sæt flueben<br>(enter'. Sæt f            | ud for de<br>ilueben i t                                 |     | modninger,<br>en af koloni<br>STYRELSEN<br>FOR IT OG LE                                                               | du øn:<br>nen 'S<br>ERING<br>Log ud | sker at s<br>tatus': | skifte til : | samme   |
| Mine system                                                             | us' (ikonet r<br>godkende e<br>godkende e<br>STIL               | temlogin<br>ned de 9 sm<br>iller afvise flu<br>iller afvise a                                 | å firkanter ()<br>å firkanter ()<br>ere anmodninger<br>lle anmodninger                 | r på én gang.<br>med status 'V                  | Tilslutnir<br>Sæt flueben<br>′enter'. Sæt f            | ud for de<br>ilueben i tr                                |     | modninger,<br>en af koloni<br>STYRELSEN<br>FOR IT OG LA<br>gget på som                                                | du øn:<br>nen 'S<br>ERING<br>Log ud | sker at s<br>tatus': | skifte til : | samme s |
| Mine system                                                             | us' (ikonet r<br>godkende e<br>godkende e<br>STIL<br>System 0 > | temlogin<br>ned de 9 sm<br>iller afvise fl<br>eller afvise a<br>servicenavn<br>UNI-Login brug | STIL Service                                                                           | r på én gang.<br>med status 'V<br>Kontaktpersor | Tilslutnir<br>Sæt flueben<br>r'enter'. Sæt f<br>Vis pæ | ud for de<br>ilueben i t<br>ssive Vis slette<br>Status > |     | modninger,<br>en af koloni<br>STVRELSEN<br>FOR IT OG LA<br>gget på som<br>Eksport Notifi<br>System status ><br>Aktivt | du øn:<br>nen 'S<br>ERING<br>Log ud | sker at s<br>tatus': | skifte til : | samme s |

- Klik på knappen 'Godkend' eller knappen 'Afvis'
- Du kan skrive en kommentar, når du skifter status på anmodningen. Kommentaren kan ses i historikken (ikonet med arkivkassen

|                         |            | Anmodning om dataadgang                                                           | ×                                                                    |                           |                                              |
|-------------------------|------------|-----------------------------------------------------------------------------------|----------------------------------------------------------------------|---------------------------|----------------------------------------------|
| Dataadgange             |            | Udbyderen Moderniseringsstyrelsen ha<br>får adgang til dine data via STIL service | r anmodet om at systemet System I<br>en UNI-Login brugerdata (ws71). |                           | MINISTERIET<br>STYRELSEN<br>FOR IT OG LÆRING |
| Dataadgang              |            | Vil du ændre status på anmodningen o                                              | m dataadgang?                                                        |                           | Log ud                                       |
| Dataadgange for S       | STIL       | Kommentar                                                                         |                                                                      | 1                         | .ogget på som Stig Olsen, STIL               |
|                         |            |                                                                                   | Annullér Godkend Afvis                                               | is passive 🗆 Vis slettede | Eksport Notifikationer                       |
| Udbyder 🜖 🔨             | System 🜖 > | S6                                                                                | nonumpercen 😈 /                                                      | Status >                  | System status >                              |
| Moderniseringsstyrelsen | System I   | UNI-Login brugerdata (ws71)                                                       | Ikke opdateret kontaktperson                                         | VENTER 🗆 🖬                | Aktivt 🖬 🖬                                   |
| Moderniseringsstyrelsen | System I   | UNI-Login eksport (ws17) - myndighed                                              | Ikke opdateret kontaktperson                                         |                           | Aktivt 🖀 🖬                                   |

• Klik på knappen 'Skift status':

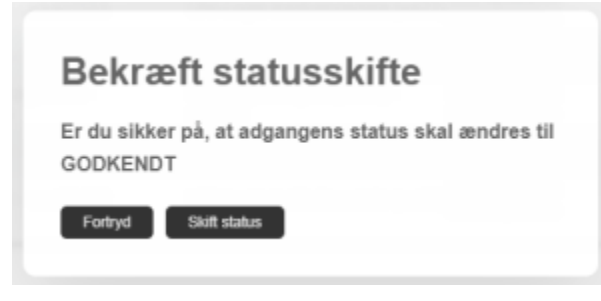

Anmodningen er nu godkendt/afvist.